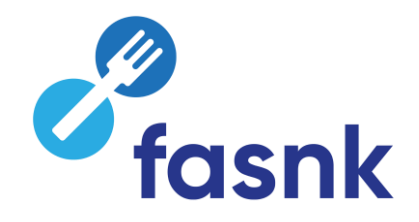

# Foodweb

## Wie gewähren Sie Zugang für Ihr Unternehmen?

### CSAM, das Zugangsportal zu den Diensten des Staates

| A Zugang | ir jeder Anmeldung finden Sie dort ein vertrautes und zuverlässiges Umfeld – ob Sie einen Zugangsverwalter ernennen, eine Vollmacht erteilen usw. CSAM sorgt<br>ifür, dass alle die gleichen Regeln anwenden und allgemeine Dienste verwenden, dadurch wird ein kontinuierlich hohes Sicherheitsniveau gewährleistet.<br>Zurdens Datens Ahres Anternehmens gewähren |                                                                      |                                                     |  |  |  |  |
|----------|----------------------------------------------------------------------------------------------------|----------------------------------------------------------------------|-----------------------------------------------------|--|--|--|--|
|          | MEINE DIGITALEN SCHLÜSSEL                                                                                                    | VERWALTUNG DER<br>ZUGANGSVERWALTER                                   | VERWALTUNG DER VOLLMACHTEN                          |  |  |  |  |
|          | Verwalten Sie Ihre <b>digitalen Schlüsse</b> l,<br>um Zugang zu den Online-Diensten der<br>Behörden zu erhalten.                                                                                                    | Strukturieren Sie die <b>Zugangsverwaltung</b> in Ihrem Unternehmen. | Greifen Sie auf alle Ihre <b>Vollmachten</b><br>zu. |  |  |  |  |
|          | Weitere Informationen                                                                                                    | Weitere Informationen                                                | Weitere Informationen                               |  |  |  |  |

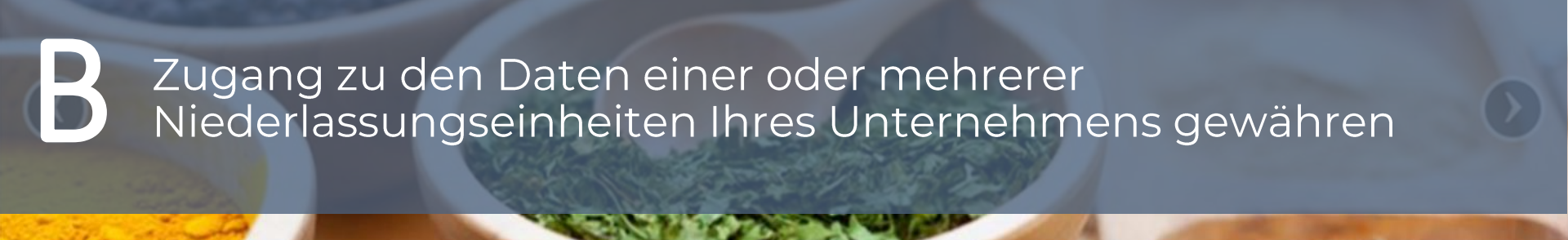

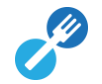

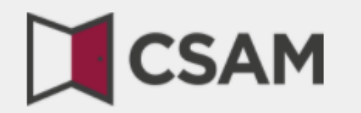

## www.csam.be

## CSAM, das Zugangsportal zu den Diensten des Staates A Zugang zu den Daten Ihres Unternehmens über CSAM um CSAM sort gewähren

#### ENTDECKEN SIE DAS DIENSTLEISTUNGSANGEBOT VON CSAM

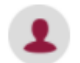

MEINE DIGITALEN SCHLÜSSEL

Verwalten Sie Ihre **digitalen Schlüssel**, um Zugang zu den Online-Diensten der Behörden zu erhalten.

Weitere Informationen

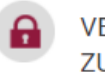

VERWALTUNG DER ZUGANGSVERWALTER

Strukturieren Sie die **Zugangsverwaltung** in Ihrem Unternehmen.

Weitere Informationen

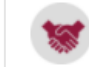

VERWALTUNG DER VOLLMACHTEN

Greifen Sie auf alle Ihre **Vollmachten** zu.

Weitere Informationen

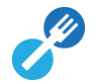

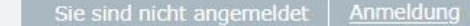

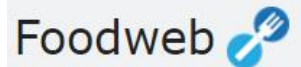

Willkommen FAQ K

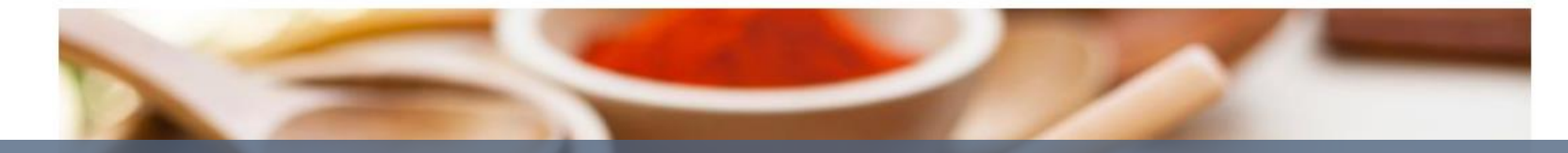

Zugang zu den Daten einer oder mehrerer Niederlassungseinheiten Ihres Unternehmens über das Foodweb-Portal gewähren

Verbraucher

Anmeldung My Foodweb Kontakt Falls Sie Hilfe benötigen

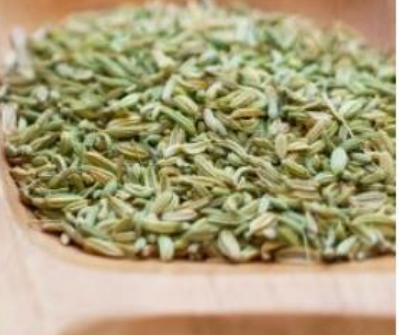

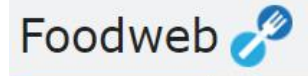

Willkommen FAQ

meldung

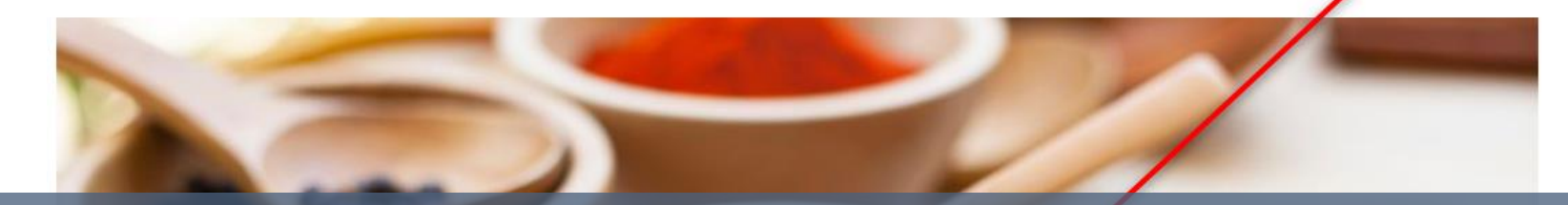

## Klicken Sie auf **Anmeldung – My Foodweb** oder auf Anmeldung

Verbraucher

Inspektionsergebnisse einsehen

Anmeldung

My Foodweb

Kontakt Falls Sie Hilfe benötigen

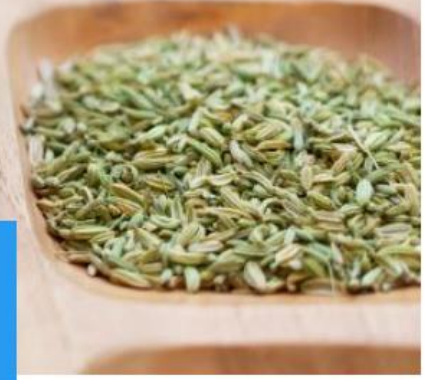

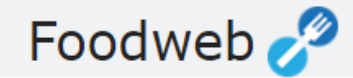

### Melden Sie sich an

Validierte E-Mail-Adresse oder Benutzername

Validierte E-Mail-Adresse oder ZDU-/MWST-/UN-/NE-Nummer

## Klicken Sie auf Anmelden mit elD oder auf das elD-Logo

Passwort

Anmelden mit eID

Anmeldung ohne eID

- FAQ
- Passwort vergessen?
- Provisorische Zugangscodes beanfragen
- Erneutes Senden der Bestätigungs-E-Mail f
  ür Account "zu bestätigen"

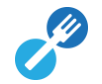

#### CSAM

#### Anmelden bei den Online-Behörden

## Wählen Sie Ihren digitalen Schlüssel aus, um sich anzumelden

Hilfe nötig?

Digitale(r) Schlüssel mit eID oder digitale Identität

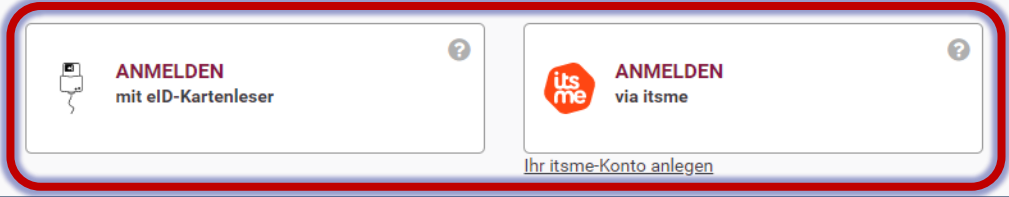

Digitale(r) Schlüssel mit Sicherheitscode und Benutzername + Passwort

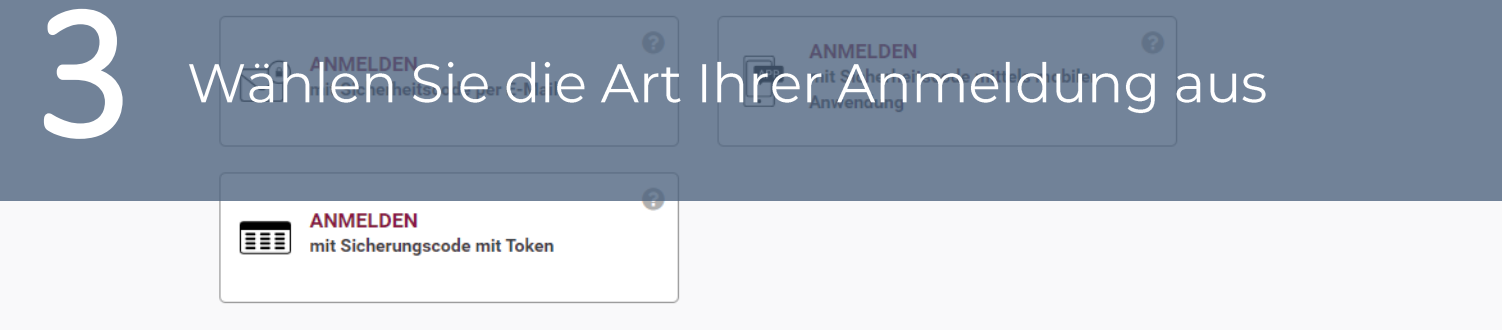

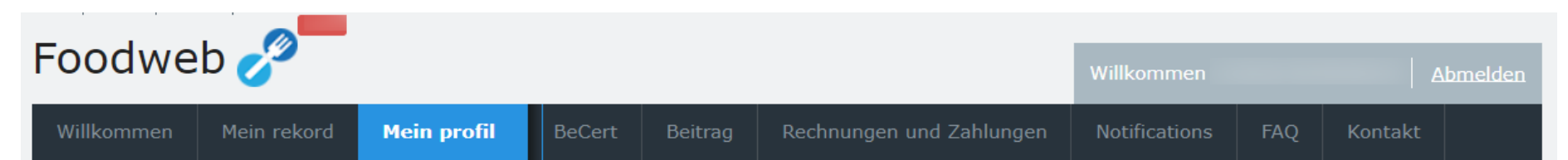

#### Willkommen

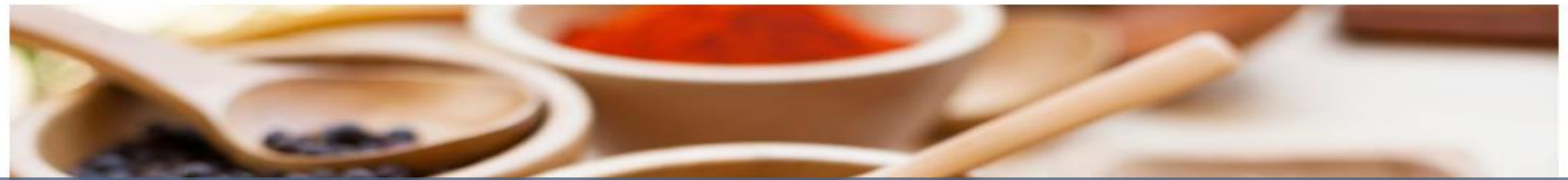

# Sie haben nun Zugang zu MyFoodweb und können Ihr Profil verwalten

#### Mein rekord

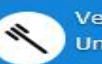

Verwaltung Ihrer Unternehmen

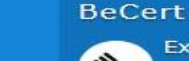

Exportbescheinigungen anfragen und verwalten Abgabe

Erklärung einreichen Übersicht der Erklärungen

#### Ihr Konto

Rechnungen und Zahlungen

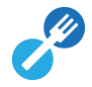

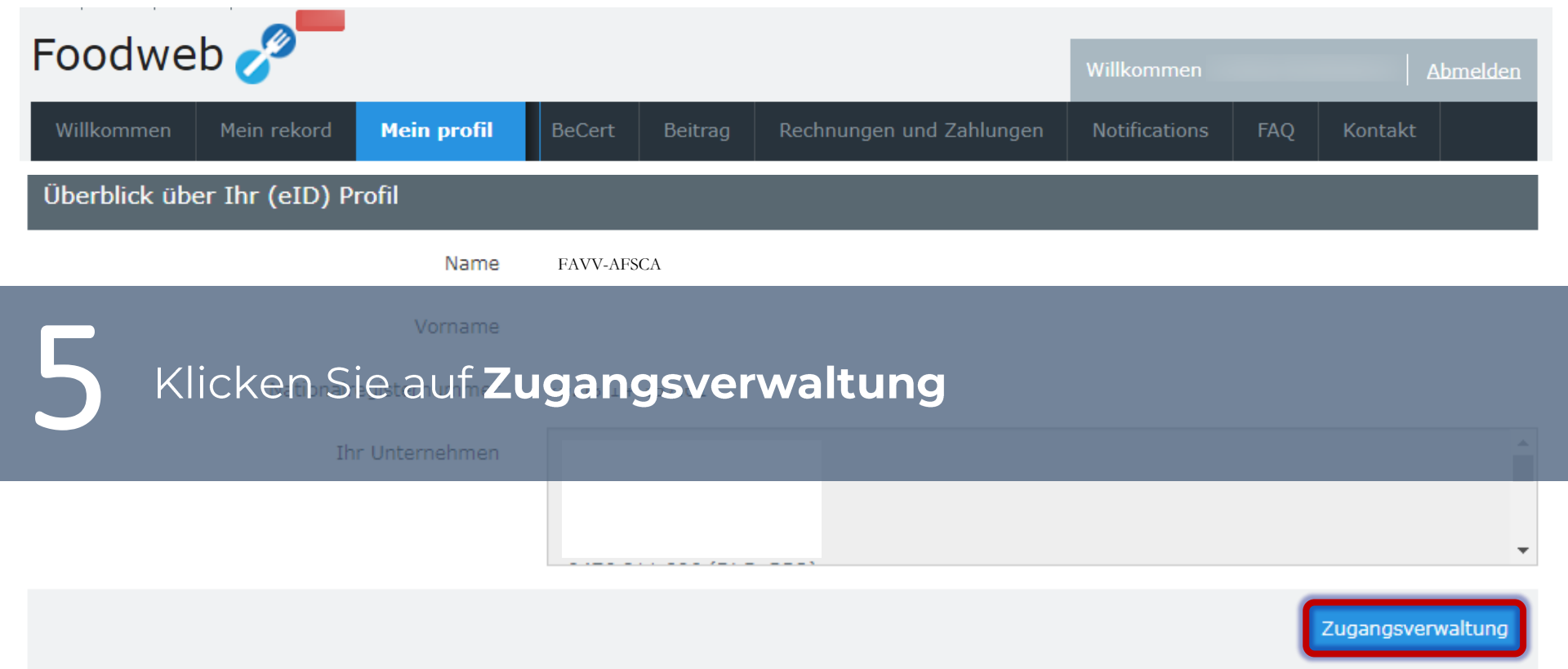

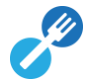

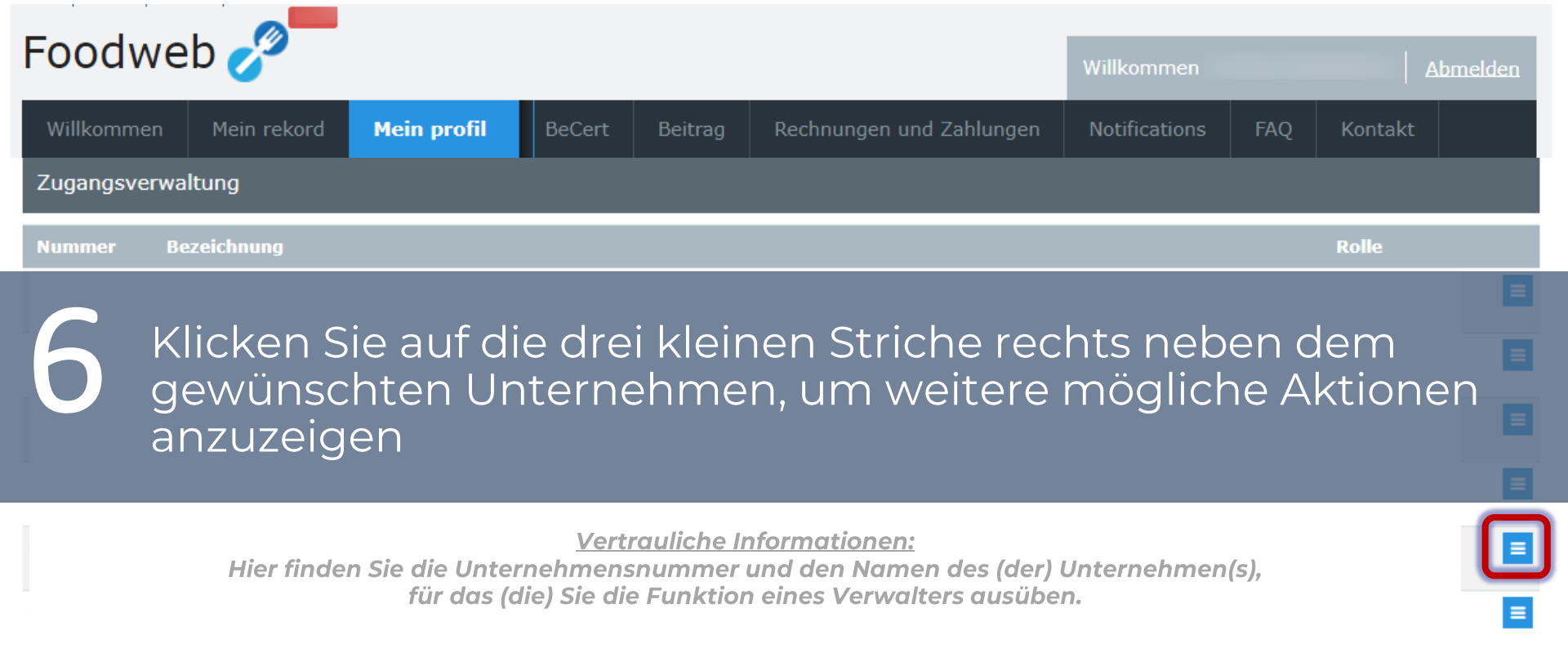

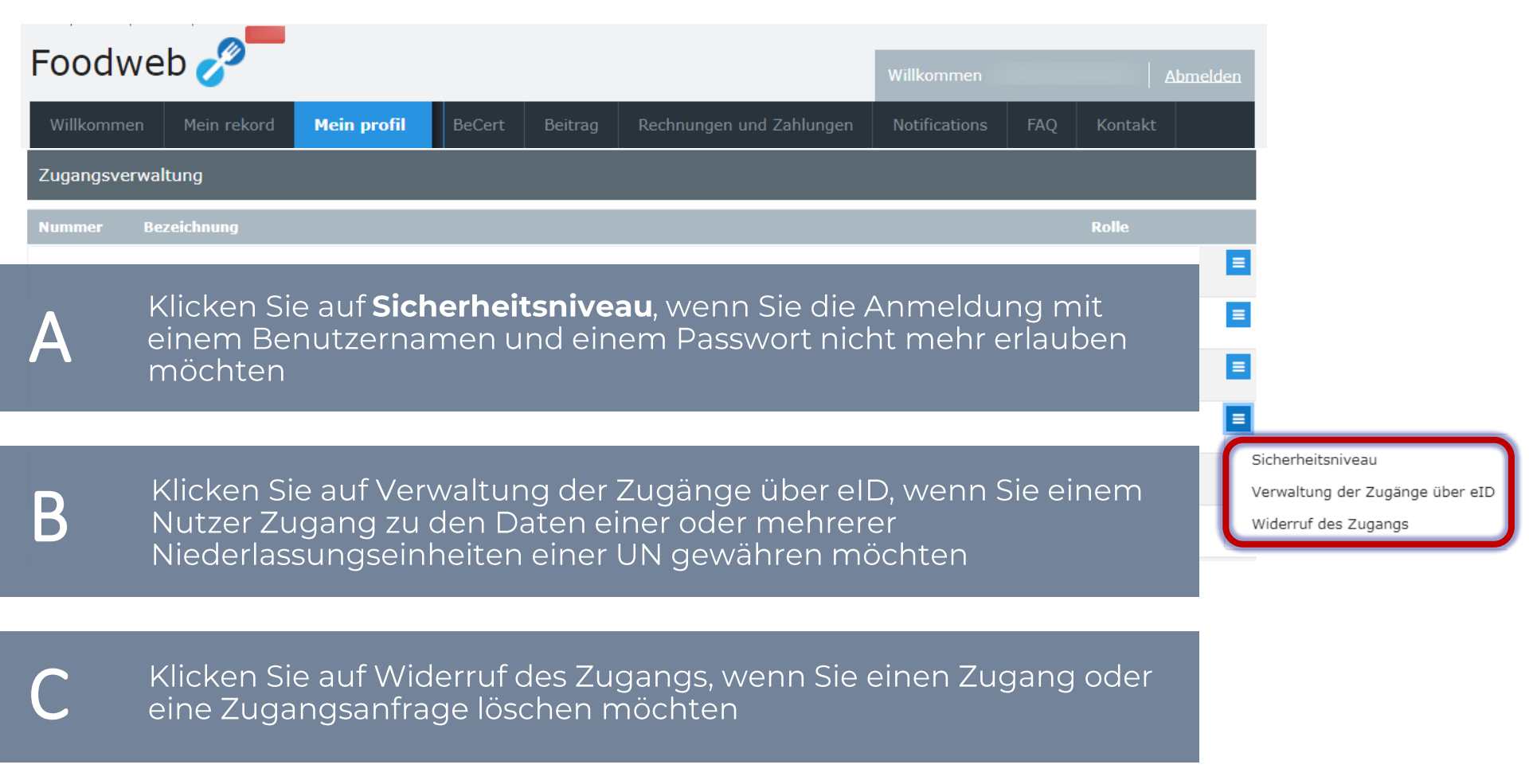

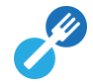

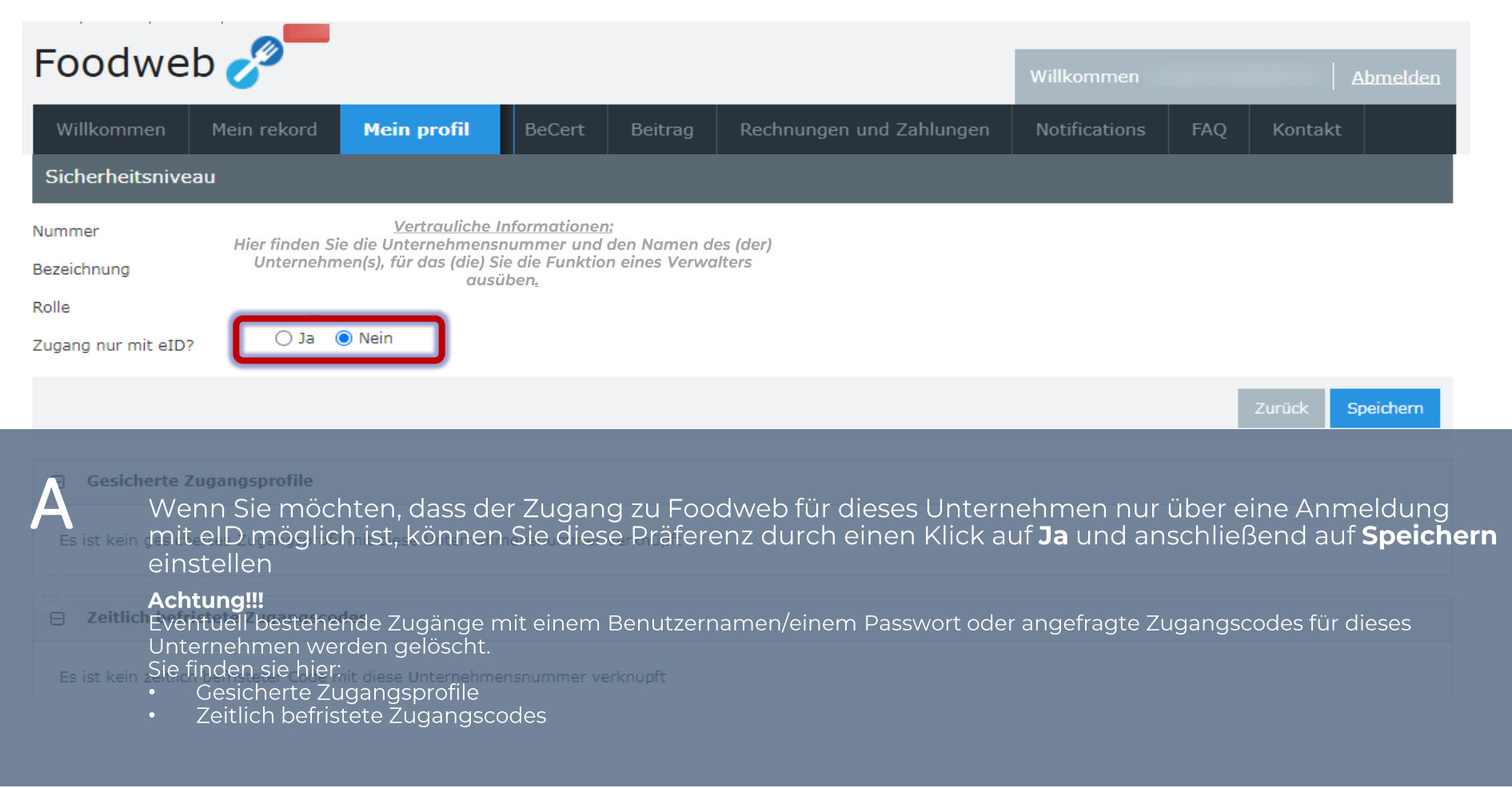

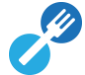

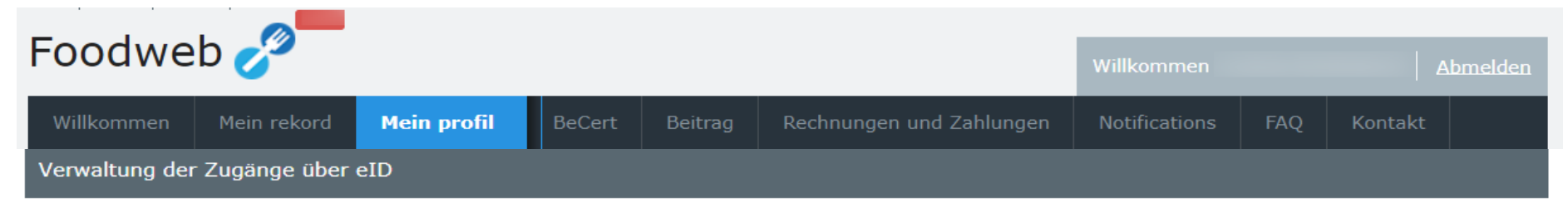

Gesellschaftssitz

Vertrauliche Informationer

Hier finden Sie die Unternehmensnummer und den Namen des (der) Unternehmen(s), für das (die) Sie die Funktion eines Verwalters ausüben.

Sie haben die Möglichkeit, Personen in Ihren Niederlassungseinheiten/Kontrollpunkten Zugangsberechtigungen zu erteilen. Diese Personen müssen im Besitz eines gültigen Personalausweises sein.

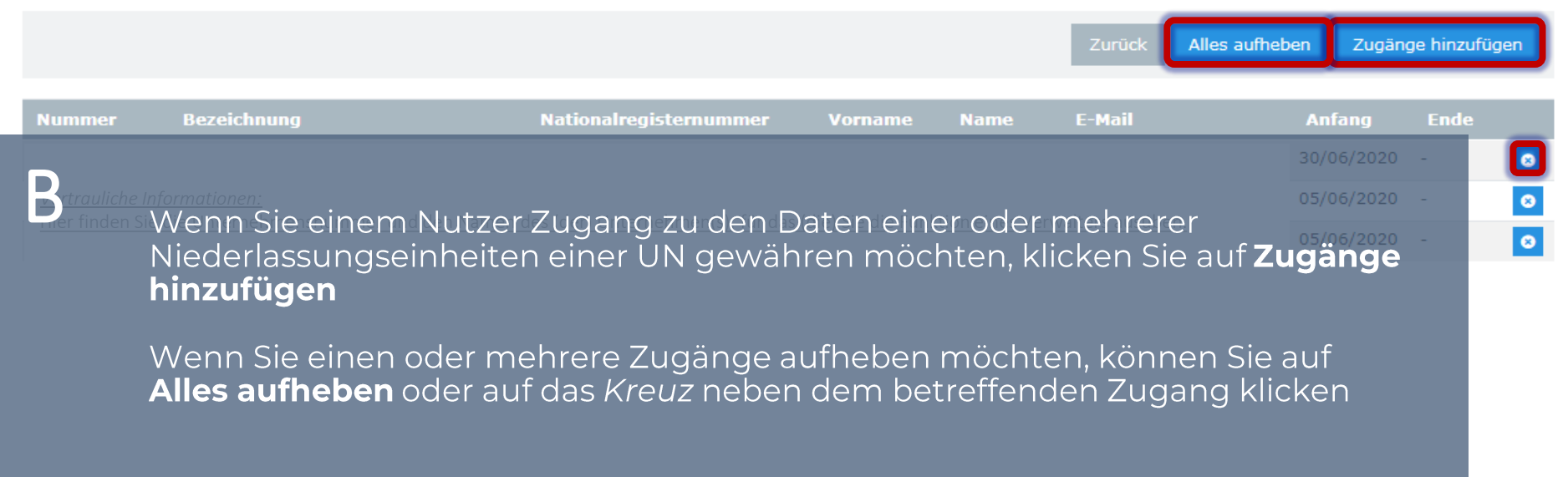

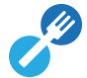

| Foodweb 🔗                                                                                                    |                                                                                                    |        |         |                         | Willkommen       | Abmelden    |  |  |
|----------------------------------------------------------------------------------------------------|----------------------------------------------------------------------------------------------------|--------|---------|-------------------------|------------------|-------------|--|--|
| Willkommen Mein rekord Mein                                                                                                    | n profil                                                                                                    | BeCert | Beitrag | Rechnungen und Zahlunge | en Notifications | FAQ Kontakt |  |  |
| Zugänge über eID hinzufügen                                                                                                    |                                                                                                    |        |         |                         |                  |             |  |  |
| Gesell                                                                                                    | <b>Gesellschaftssitz</b> Vertrauliche Informationen: Hier finden Sie die Unternehmensnummer und den Namen des (der) Unternehmen(s), für (die) Sie die Funktion eines Verwalters ausüben. |        |         |                         |                  |             |  |  |
| Niederlassungseinheit/Kor                                                                                                    | ntrollpunkt                                                                                                    | :      |         |                         |                  | ~           |  |  |
|                                                                                                    | Name                                                                                                    |        |         |                         |                  |             |  |  |
| Vorname                                                                                                    |                                                                                                    |        |         |                         |                  |             |  |  |
| Nationalregisternummer                                                                                                    |                                                                                                    |        |         |                         |                  |             |  |  |
|                                                                                                    | E-Mail                                                                                                    |        |         |                         |                  |             |  |  |
| <ul> <li>B</li> <li>1) Wählen Sie die Niederlassungseinheit oder den Kontrollpunkt aus, für die/den Sie Zugang gewähren möchten</li> <li>2) Tragen Sie Name, Vorname, Nationalregisternummer und die E-Mail-Adresse der Person ein, der Sie gerne Zugang gewähren möchten</li> <li>3) Klicken Sie auf Hinzufügen</li> </ul> |                                                                                                    |        |         |                         |                  |             |  |  |

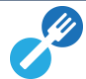

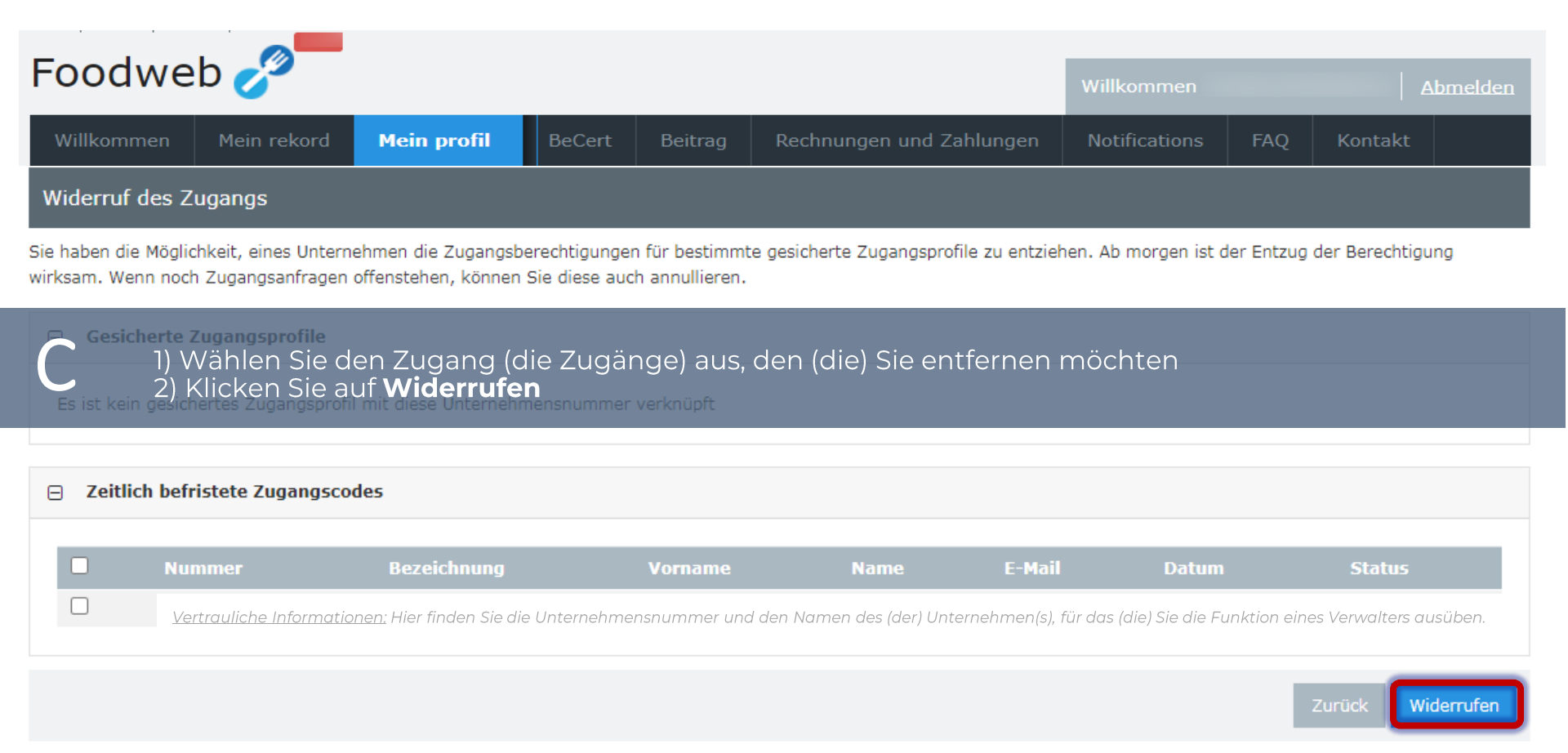

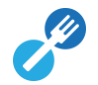